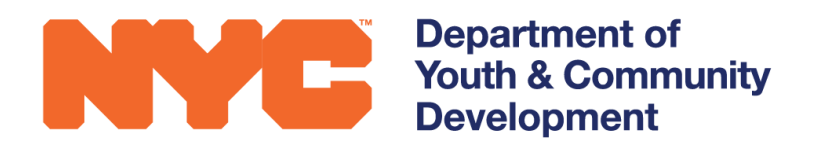

# 

## PARTICIPANT TRACKING SYSTEM:

Adding and Maintaining Provider Contacts

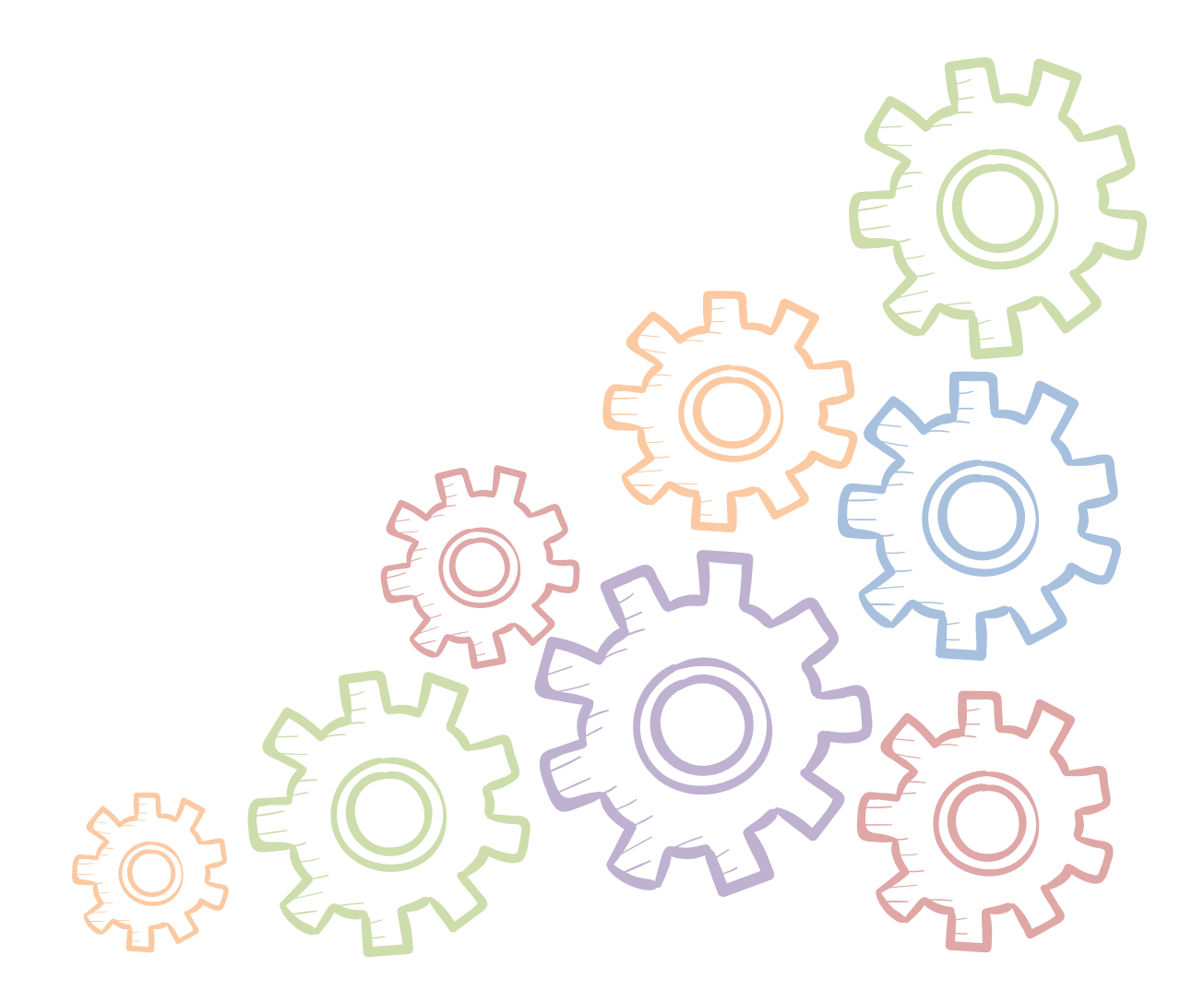

### **Table of Contents**

| Adding and Maintaining Provider Contacts/Staff | 3 |
|------------------------------------------------|---|
| Adding a New Contact                           | 4 |
| Opt into DYCD Communications                   | 7 |
| Entering Staff Clearances                      | 7 |
| Editing Staff/Contact Information              | 7 |
| Staff Who no Longer Work at your CBO           | 8 |
| DYCD Connect Help Center                       | 8 |

### Adding and Maintaining Provider Contacts/Staff

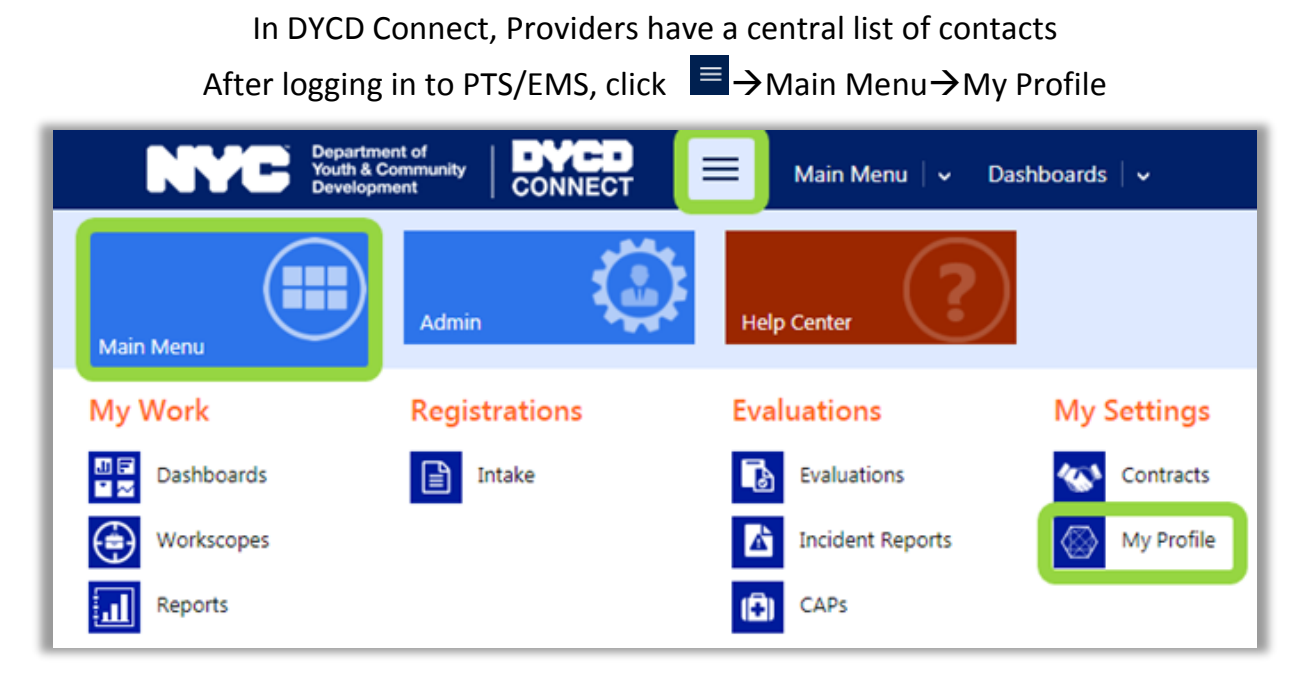

You can also navigate to this page from the header of a workscope or evaluation.

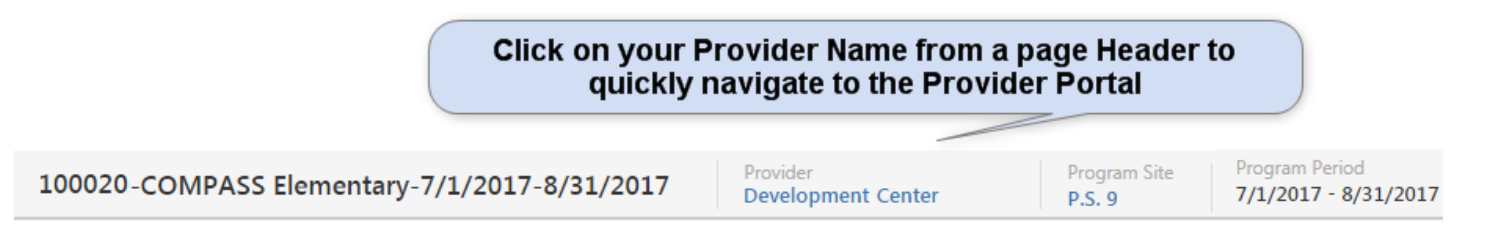

A new page will open, which contains information about your Provider and its contracts with DYCD. You will see a navigation pane, known as the 'Switchboard' on the left side of the page. Click on the Contacts section. You will see a list of Active staff who are associated with your CBO.

| PROVIDER<br>Active | CBO1                         |              |     |
|--------------------|------------------------------|--------------|-----|
| 🗅 GENERAL          | <ul> <li>Contacts</li> </ul> |              |     |
|                    | Provider Contacts            |              |     |
|                    | Search for records           |              | Q   |
| PROGRAM SITES      | Title                        | Full Name 🛧  |     |
| DYCD CONTRACTS     | Administrator                | DeJesus, Bob |     |
| M4                 | Lifeguard                    | Depp, Johnny |     |
| T USERS            | Fiscal Officer               | Fish, Greg   | qfi |
| Provider           | Program Director             | Funny, Doug  | do  |

It is important to note that this list should be comprehensive to include all staff who work with a DYCD Contract your CBO has. This includes higher level staff, such as your Executive Director and Fiscal Officer, as well as site level staff, such as Program Directors and Group Leaders. As staff in your CBO complete their workscopes, they will be able to pull from this centralized list to document the staff who are working at their site.

#### **Adding a New Contact**

| Contacts Provider Contacts |                          |                |              | Click -<br>new st     | + to add a<br>aff person<br>+ |
|----------------------------|--------------------------|----------------|--------------|-----------------------|-------------------------------|
| Search for records         | Q                        |                |              |                       |                               |
| Title                      | Full Name 🛧              | Email Address  | Work Phone   | Employment Start Date | Employment End Date 🛧         |
| Administrator              | DeJesus, Bob             |                | 2123891000   | 7/23/2003             |                               |
| Lifeguard                  | Depp, Johnny             |                |              | 6/1/2017              |                               |
| Fiscal Officer             | Fish, Greg               | gfish@cbo1.org | 2122437000   | 2/2/2012              |                               |
| Program Director           | Funny, Doug              | doug@cbo1.org  | 718-544-0987 | 9/6/2017              |                               |
| Deputy Director            | Graham, Kris             | kris@cbo1.org  | 2122437000   | 4/28/2011             |                               |
| Progra Click or            | n a staff person to open | jhill@cbo1.org |              | 10/3/2012             |                               |
| Instruct the r             | ecord and make edits     |                | 212-344-2345 | 7/23/2003             |                               |

Click the + icon to add a new staff person.

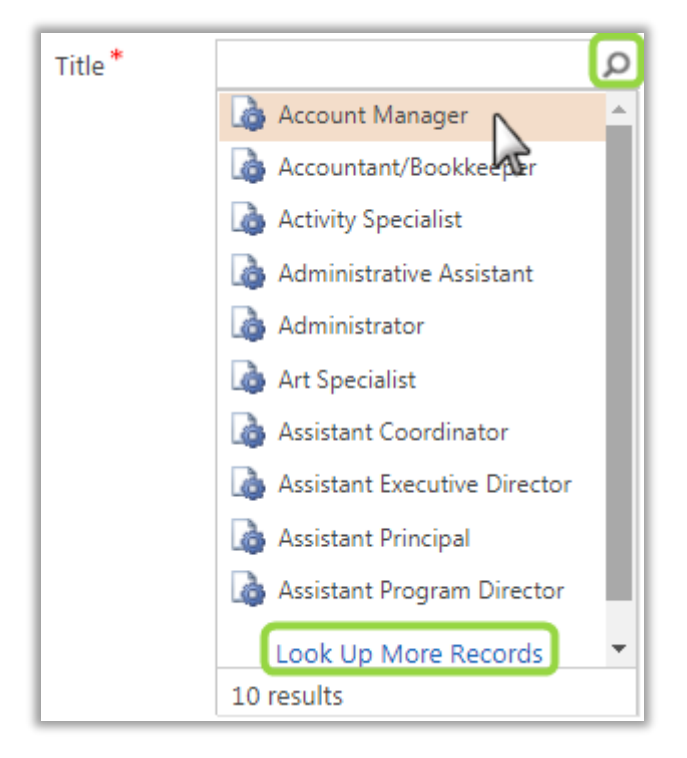

#### Select a Title

Click on the P icon to display available staff titles. Only the first 10 will appear. If you see the title you would like to choose, select the title from the list by clicking on it.

To select from the full list, click on Look Up More Records. A new window will appear. Scroll through all options and use the button to navigate through multiple pages. Select the title by clicking the check mark to the left of the text. Click Add to make a selection. You can also use the search bar to narrow your results.

|                                                   | Look Up Record<br>Enter your search criteria.    | ×                                              |
|---------------------------------------------------|--------------------------------------------------|------------------------------------------------|
|                                                   | Look for Title Look in Title Lookup View         | Add a * to your search to broaden your results |
|                                                   | Search *director                                 | ٩                                              |
| Click to the<br>left of the title<br>to make your | Title 🛧                                          | 0                                              |
| Avoid clicking<br>on the blue                     | Assistant Program Director<br>Associate Director |                                                |
| open a new<br>page.                               | Deputy Director<br>Director of Finance           |                                                |
|                                                   | Education Director                               | •                                              |
|                                                   | 1 - 10 of 10 (1 selected)                        | 4 4 Page1 ▶                                    |
|                                                   | New                                              | Add <u>C</u> ancel Remove Value                |

Enter the First Name, Last Name and Employment Start Date for the staff person. Leave the Employment End Date field blank.

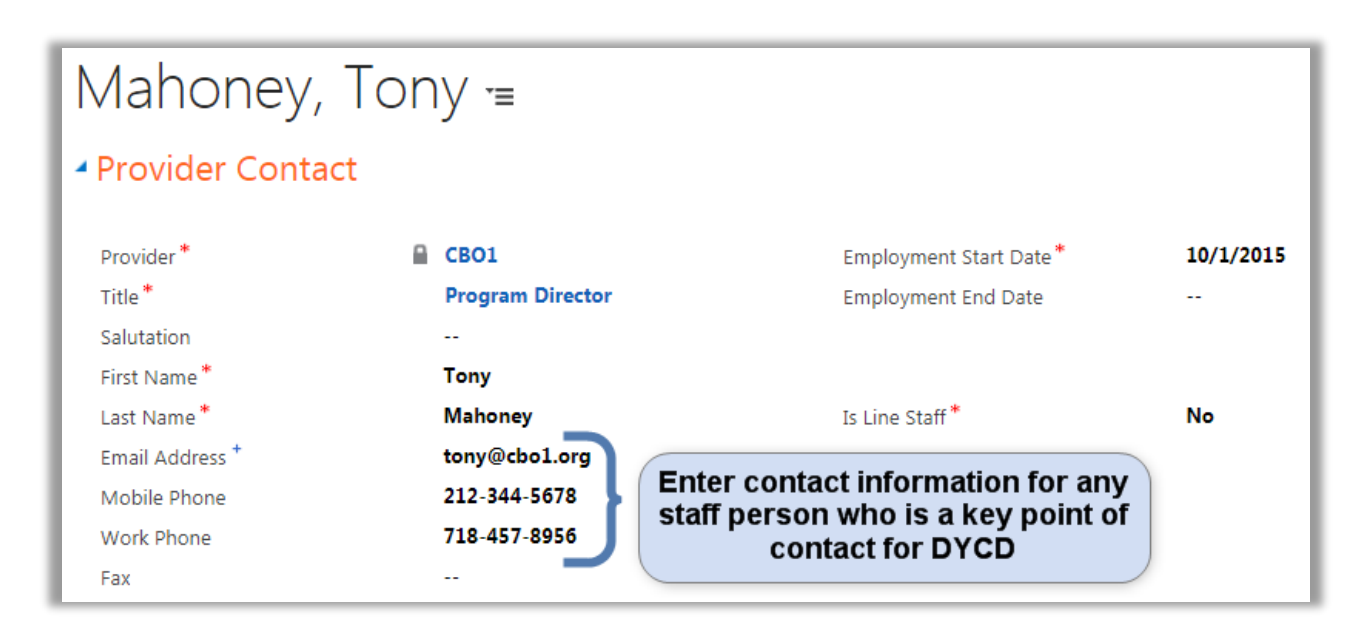

If this staff person is a line staff, who works at a program site directly with young people, select

Yes for **Is Line Staff**. Otherwise, select No. To complete the rest of the form, click **GAVE**.

Answer the questions by selecting from the list provided.

| Does this staff person fill any of the following roles? |
|---------------------------------------------------------|
| Select all that apply                                   |
| Education Specialist                                    |
| On-Site Program Director                                |
| Program Director's Supervisor                           |
| Languages                                               |
| English × Italian × Select all that apply               |
| Select all that apply                                   |

#### **Opt into DYCD Communications**

Staff can also select the types of communications they would like to receive from DYCD and its partners. To receive communication, a valid email address must be entered.

| C | Opt into DYCD Communications (Please specify which types of communications this staff person should receive from DYCD and its partners) |                       |
|---|----------------------------------------------------------------------------------------------------|-----------------------|
|   | financial communication $	imes$                                                                                                    | Select all that apply |
|   | Select all that apply                                                                                                    |                       |
|   |                                                                                                    |                       |

**Important Note:** Certain staff will be included on communication regardless of selections made. For example, performance letters will always be sent to the Executive Director, Fiscal Officer and On-Site Program Director.

#### **Entering Staff Clearances**

For any staff working directly with young people, clearances are required. All SACC Licensed programs must enter OCFS SCR Clearance dates, and DOHMH Fingerprint clearance dates. Any program operating in a DOE building must also enter DOE Fingerprint clearance dates.

| Clearance Details                        |                                           |                                         |
|------------------------------------------|-------------------------------------------|-----------------------------------------|
| OCFS SCR Submitted<br>9/6/2017           | DOHMH Fingerprint Submitted<br>10/11/2017 | DOE Fingerprint Submitted<br>10/12/2017 |
| OCFS SCR Clearance Received<br>9/21/2017 | DOHMH Clearance Received<br>10/18/2017    | DOE Clearance Received                  |

These clearances can be updated at any time. When a new staff person is hired, document the date the clearances were submitted, and update once the clearance is received.

DYCD Program Managers will review clearance information as part of the Evaluation and Monitoring Tool.

### **Editing Staff/Contact Information**

Throughout the life of your DYCD Contract, staff will leave, or change roles. To make updates,

open a staff record, update the information and click SAVE.

For example, if a Multi-Site Supervisor's phone number changes, updating the phone number in the Contacts section will ensure that their contact information is up to date across all programs they are associated with.

#### Staff Who no Longer Work at your CBO

When a staff member leaves your CBO, open the staff record and enter the Employment End Date.

Note that if the staff person also has a DYCD Connect account, you will also need to submit a ticket via the DYCD Connect Help Center requesting that their user account is deactivated.

### **DYCD Connect Help Center**

For any other issues or questions, submit a ticket through the **DYCD Connect Help Center** on the DYCD Connect homepage.

#### DYCD HELP CENTER DYCD RESOURCE CENTER The DYCD help center is where you can find resources to help with the technical and operational issues you may come across. Here you can contact DYCD support directly or DYCD Connect is the main resource center to look into additonal resources and guides that can help you move forward with your tasks. help organizations communicate and coordinate with the communities they serve. Enter your first name Enter your last name 🛔 🛛 first name 🛔 last name DYCD WEBSITE **C** phone Enter your phone number 💌 email Enter your e-mail address View DYCD's public website for information about our funded programs. organization Select an Organization CAPACITY BUILDING CR 💼 program area 💼 program type DYCD invests in building the capacity of nonprofit organizations as a strategy to help ensure that youth and I am a DYCD employee families receive high-quality services Select if you need operational or technical help: HELP CENTER NEED TECHNICAL NEED OPERATIONAL Having trouble? Send a message to our support team through the Help Center. **ASSISTANCE? ASSISTANCE?** If you are having a technical issue related to logging Having trouble performing your existing operations in, accessing your services, or experiencing a bug, using the new systems and tools within DYCD connect? Get in touch with a program specialist contact the technical help desk - A O Read Frequently Asked Ouestions to learn more about DYCD Connect. **Detailed Description:** Enter a detailed description